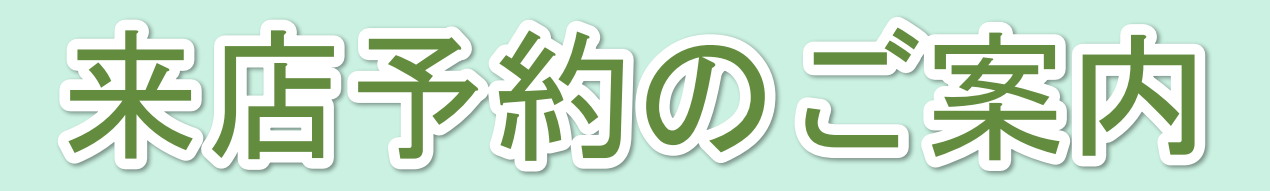

スマートフォンで、 来店予約を希望する支店の QRコードをお読み取りくだ さい。

※QRコードは支店ごとで異なります

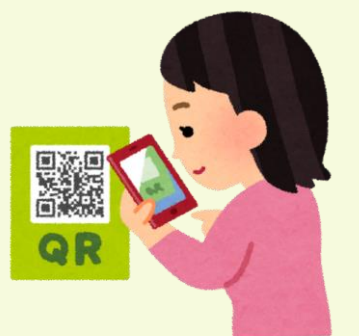

東武トップツアーズ公式 LINEアカウントの お友達登録をお願いします。

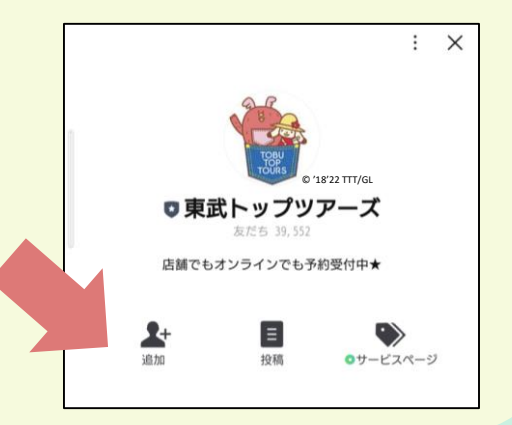

3お友達追加後、トーク画面を開きます。

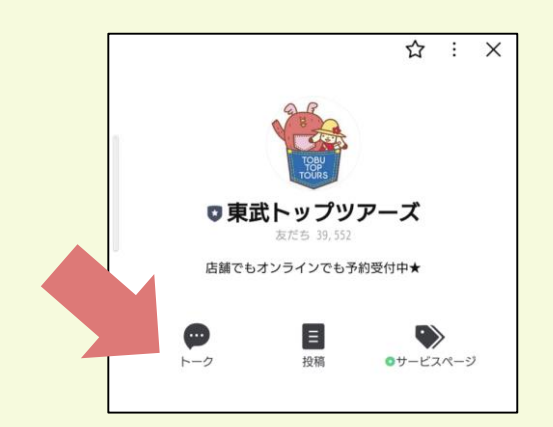

(4) アンケートが表示されます ので、ご協力お願いします。

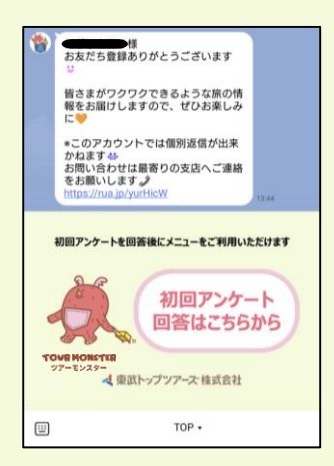

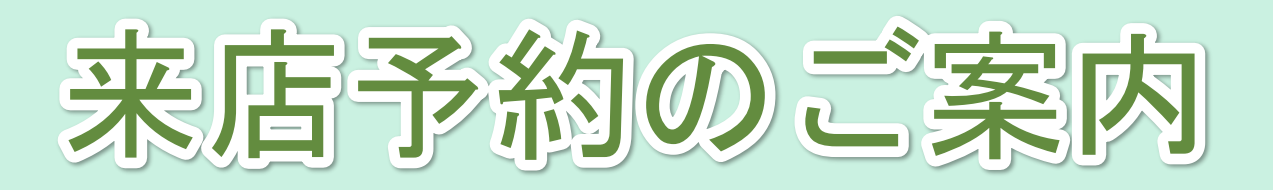

・ アンケート回答後、メニュー が表示されます。 「来店予約」をタップします。

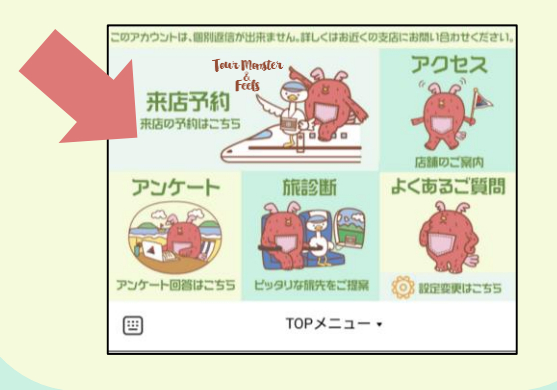

「予約枠選 「予約枠選 択」と「コー ス」を選択後、 希望日の〇印 をタップし、 予約をお願い します。 ※予約枠に空きが ない場合は×印で 表示されます

| 予約システム<br>rav.e-licket.link |          |     |        |     | 6    | \$ ×     |
|-----------------------------|----------|-----|--------|-----|------|----------|
| 東武トップツアーズの予約                |          |     |        |     |      |          |
| <b>前</b> 予約受付               |          |     | ■ 予約履歴 |     |      |          |
|                             |          |     |        |     |      |          |
| <b>◎</b> 篇 予約               | (選択する)   |     |        |     |      |          |
| 101 コースなし (選択する)            |          |     |        |     |      |          |
|                             |          |     |        |     |      |          |
| < 2022-08-05 ~ 2022-08-11 > |          |     |        |     |      |          |
|                             | ±        | H   | 月      | 火   | 水    | *        |
|                             | 8/6      | 8/7 | 8/8    | 8/9 | 8/10 | 8/11     |
| 09:00                       | ×        | ×   | ×      | ×   | ×    | ×        |
| 10:00                       | ×        | ×   | ×      | ×   | ×    | ×        |
| 11:00                       | ×        | ×   | ×      | ×   | ×    | $\times$ |
| 12:00                       | $\times$ | ×   | ×      | ×   | 0    | $\times$ |
| 13:00                       | ×        | ×   | ×      | ×   | 0    | ×        |
| 14:00                       | ×        | ×   | ×      | 0   | 0    | ×        |
| 15:00                       | ×        | ×   | 0      | ×   | 0    | ×        |
| 16:00                       | ×        | ×   | ×      | 0   | 0    | $\times$ |
| 17:00                       | ×        | ×   | 0      | 0   | 0    | ×        |
| ● 東武トップツアーズの情報              |          |     |        |     |      |          |

トーク画面に来店予約の 案内が表示されます。 「来店予約」をタップします。

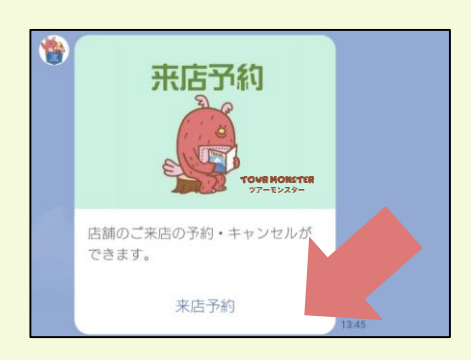

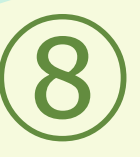

来店予約を完了すると、 トーク画面にご予約内容 が表示されます。 当日は予約時間にあわせ て店舗へお越しください。

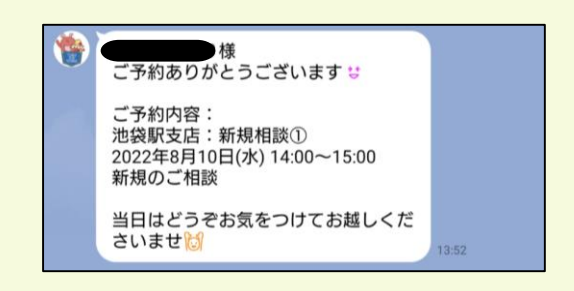